## **GUIDE-UTILISATEUR**

Via le lien envoyé par votre entreprise, rendez-vous sur le site de Bromont, montagne d'expériences.

#### PAGE PRIVILEGE

SKIER À BROMONT C'EST :

Le plaisir de skier un corduroy parfaitement entretenu. C'est de la neige, même quand il ne neige pas. C'est la chance de s'évader et de se dépayser sur 7 versants. C'est l'endroit où le ski de soirée garde le plaisir éveillé. C'est une foule de sensations fortes et une collection d'émotions.

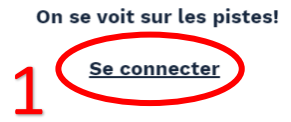

https://www.bromontmontagne.com/page-privilege/

#### Connectez-vous à l'aide des accès fournis

| Brcntho                                       | ont                                                     |                    |            |            |  |  |  |
|-----------------------------------------------|---------------------------------------------------------|--------------------|------------|------------|--|--|--|
| English                                       | Continuer À Magasiner                                   | Recharger En Ligne | Mon Profil | Mon Panier |  |  |  |
|                                               |                                                         |                    |            |            |  |  |  |
| Connex                                        | kion Privilège                                          |                    |            |            |  |  |  |
| SVP entrez le                                 | SVP entrez le nom de votre groupe et votre mot de passe |                    |            |            |  |  |  |
| Norr du group<br>Mot de passes<br>SIDENTIFIER | pe:<br>:<br>:<br>SE DÉCONNECTER                         |                    |            |            |  |  |  |
|                                               |                                                         |                    |            |            |  |  |  |

### Une fois sur le site transactionnel, sélectionnez le produit désiré.

| BrczAnont                                                                                                    |                                                                                                    |                                                                                               |                                          |            |  |  |
|----------------------------------------------------------------------------------------------------|----------------------------------------------------------------------------------------------------|-----------------------------------------------------------------------------------------------|------------------------------------------|------------|--|--|
| English                                                                                                    | Continuer À Magasiner                                                                                                    | Recharger En Ligne                                                                            | Mon Profil                               | Mon Panier |  |  |
|                                                                                                    |                                                                                                    |                                                                                               |                                          |            |  |  |
| Caler<br>Tous no<br>Sélectionr<br>achet<br>Lorsque v<br>pris en c<br>l'achat et no<br>Si vous le<br>complété<br>vous po<br>incluant l | Adrier de disponibilité<br>EUDI 21 OCTOBRE 2021<br>Des prix sont en dollar canadier<br>nez le produit que vous souha-<br>ter en cliquant sur ce dernier.<br>Ous sélectionnez un produit, le<br>compte est celui au moment de<br>prochaine saison.<br>ajustez la quantité souhaitée<br>omplétez les informations.<br>e désirez, une fois que vous au<br>e les renseignements demando<br>purrez ajouter d'autres produit<br>les options de nos partenaires<br>votre panier d'achat. | s RETOUR ACCU<br>Sélection<br>allet sk<br>allet sk<br>Broo<br>et<br>rez<br>lés,<br>s,<br>s, à | JEIL<br>Inez un prod<br>I à date flexibl | duit<br>1  |  |  |

#### Confirmez la quantité de produits désirés.

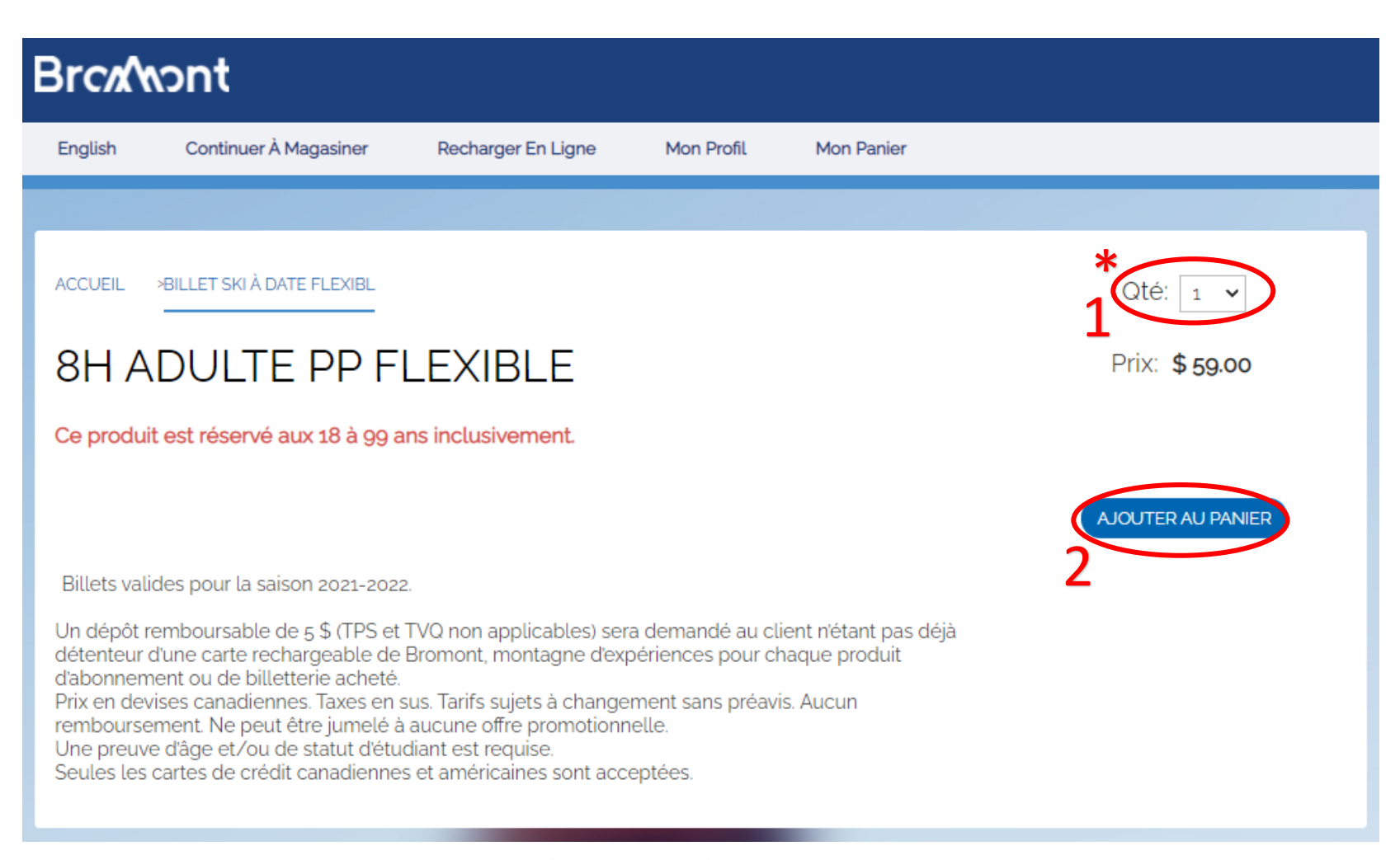

#### \* Quantité maximale de 100 produits par transaction.

#### Acceptez les conditions générales d'utilisation.

Conditions générales d'utilisation des produits et services En procédant à mon achat, j'atteste avoir pris connaissance des conditions générales d'utilisation des produits et services et j'accepte et assume les risques reliés à la pratique de l'activité achetée.

Veuillez cliquer ici pour consulter les conditions générales d'utilisation des produits et services.

Votre billet web est valide exclusivement à la date et à l'heure sélectionnée lors de votre achat. Il est de votre responsabilité de vous assurer de sélectionner le produit associé à la bonne grandeur et à la bonne date/heure de visite. Le billet est non transférable et non remboursable. Il s'agit d'une vente finale. Quantité limitée.

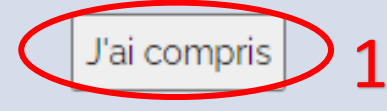

#### Révisez votre commande et passez à la caisse.

| Brcz/wont |                       |                    |                  |            |                                                    |                          |  |
|-----------|-----------------------|--------------------|------------------|------------|----------------------------------------------------|--------------------------|--|
| English   | Continuer À Magasiner | Recharger En Ligne | Mon Profil       | Mon Panier |                                                    |                          |  |
|           |                       |                    |                  |            |                                                    |                          |  |
| Votre     | panier                |                    |                  |            |                                                    |                          |  |
| Qté       | Article               | Invité             |                  |            | Date                                               | Prix                     |  |
| RETIRER1  | 8H ADULTE PP FLEXIBLE |                    |                  |            | 10/21/2021                                         | \$ 59.00                 |  |
|           |                       |                    | 1                |            | Total Vente:                                       | \$ 59.00                 |  |
|           |                       |                    |                  |            | Rabais:                                            | \$ 0.00                  |  |
|           |                       |                    |                  |            | Sous-Total:                                        | \$ 59.00                 |  |
|           |                       |                    |                  |            | TPS (5%)                                           | \$ 2.95                  |  |
|           |                       |                    |                  |            | TVQ (9,975%)                                       | \$ 5.89                  |  |
|           |                       |                    |                  |            | Total:                                             | \$ 67.84                 |  |
| VIDER LE  | PANIER ET RECOMMENCER | CON                | ITINUER LES ACHA | TS         | RECEVEZ VOS AC<br>VIA POSTES CAN<br>PASSER À LA CA | HATS<br>ADA<br>2<br>ISSE |  |

## Cliquez sur changer d'acheteur afin de remplir tous les champs obligatoires

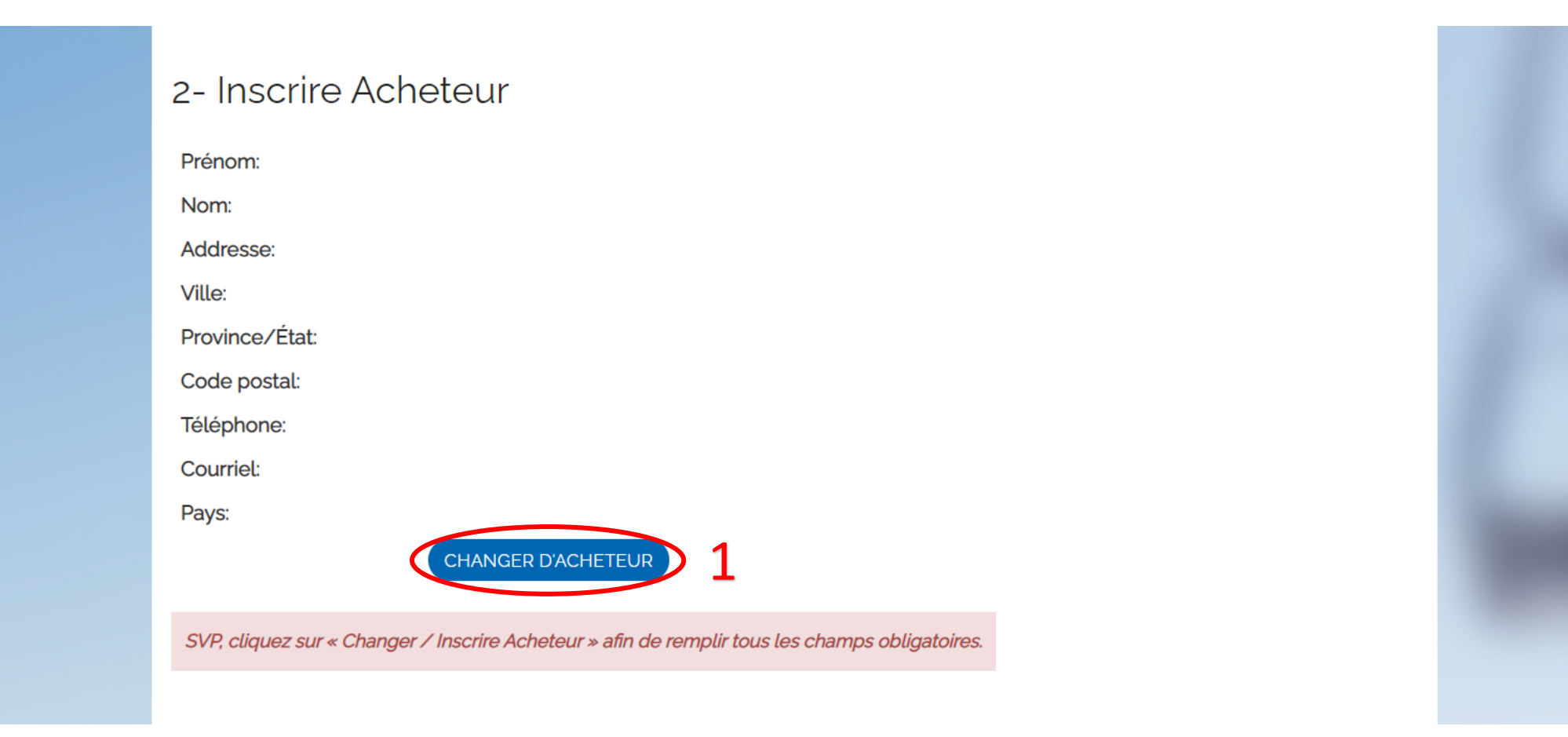

# Connectez-vous si vous avez déjà un compte personnel, sinon faites-en la création.

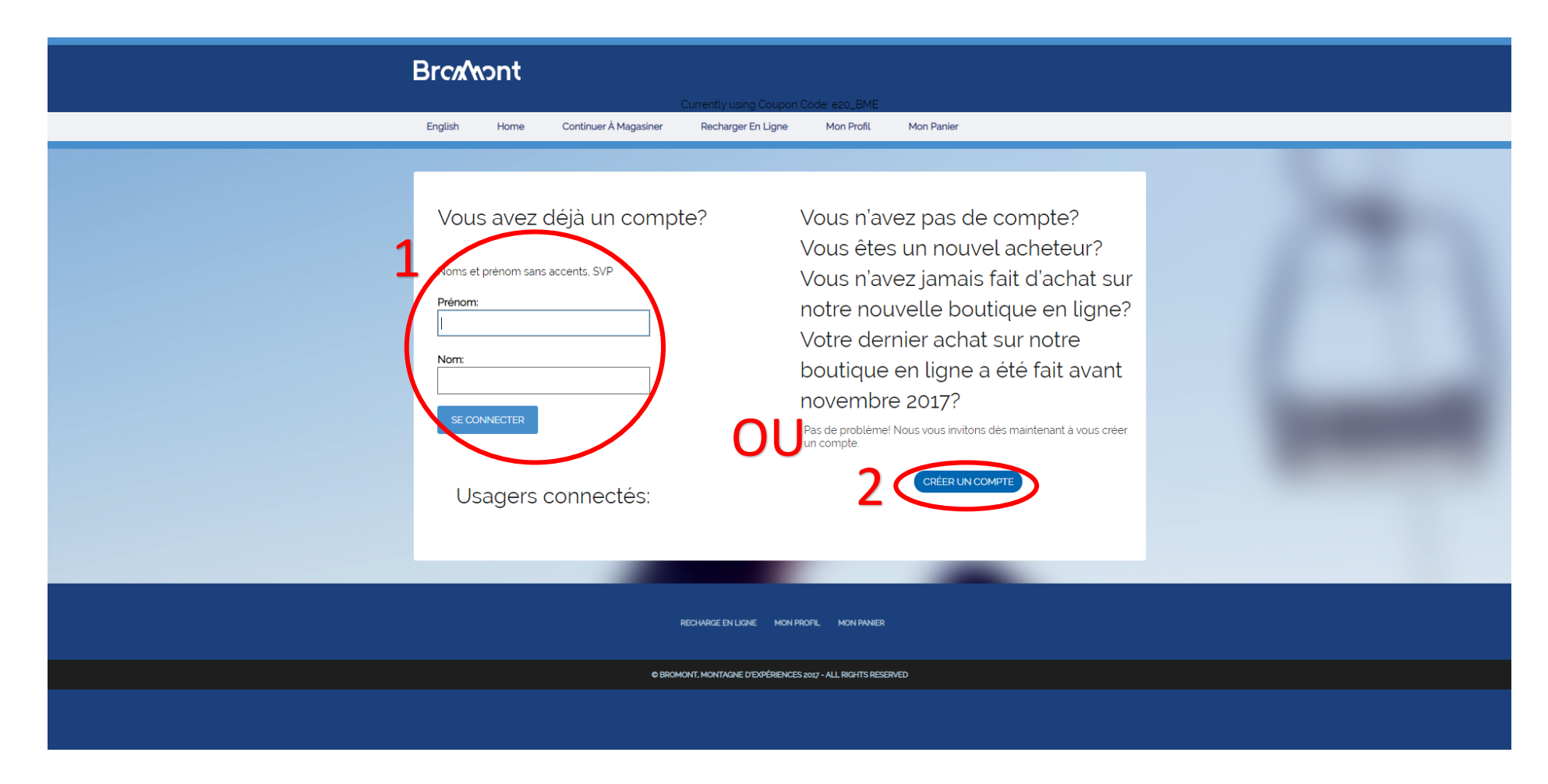

#### Entrez vos informations de paiement.

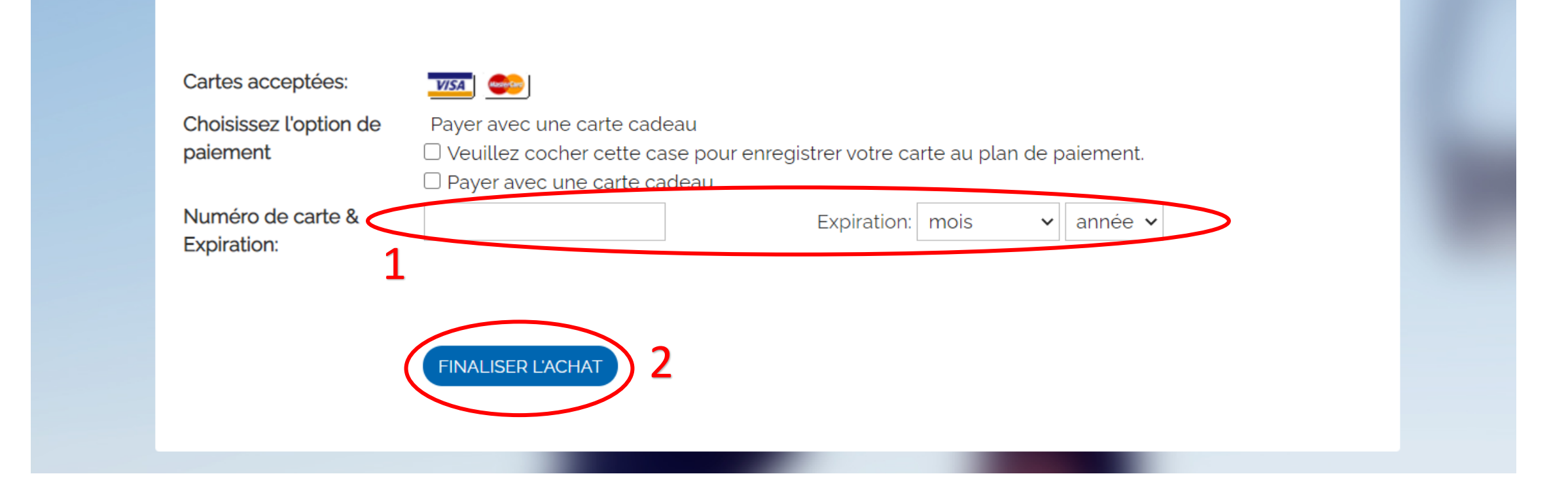

# Vérifiez votre transaction et complétez la vente.

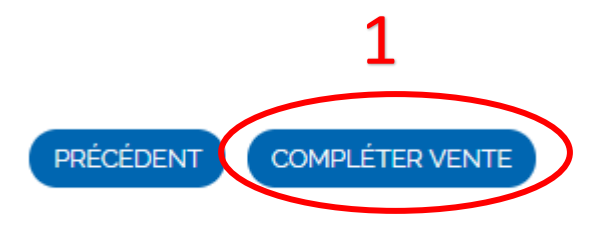

Vous recevrez un courriel de confirmation avec vos billets en pièce jointe. Vous pouvez enregistrer le fichier sur votre téléphone ou imprimer une copie.

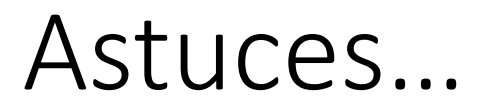

\* Si vous videz votre panier, vous serez automatiquement redirigés vers le site de la clientèle. Pour avoir accès aux produits des pages privilèges, vous devrez alors vous reconnecter.

\* Lorsque vous entrez vos informations personnelles, vous devrez indiquer votre date de naissance. Le format demandé va comme suit : MOIS / JOUR / ANNÉE

#### Pour toute question...

Si vous éprouvez des difficultés avec votre achat, n'hésitez pas à nous contacter au :

450-534-2200 poste 2708 pageprivilege@skibromont.com

Votre demande sera traitée dans les plus brefs délais.

\*Veuillez prendre note de nos heures de service, soit du lundi au vendredi de 8:30 à 16:00.

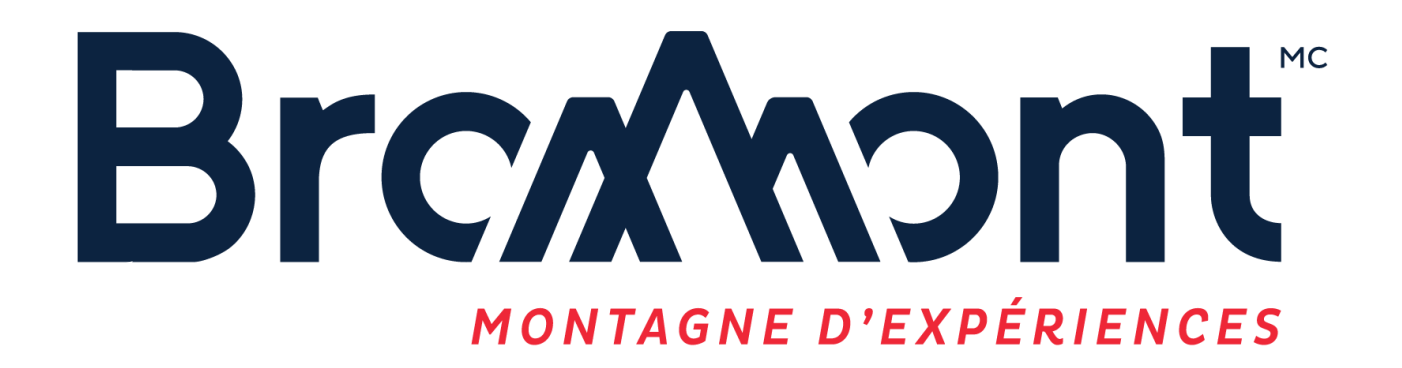

Merci d'avoir choisi Bromont, montagne d'expériences.

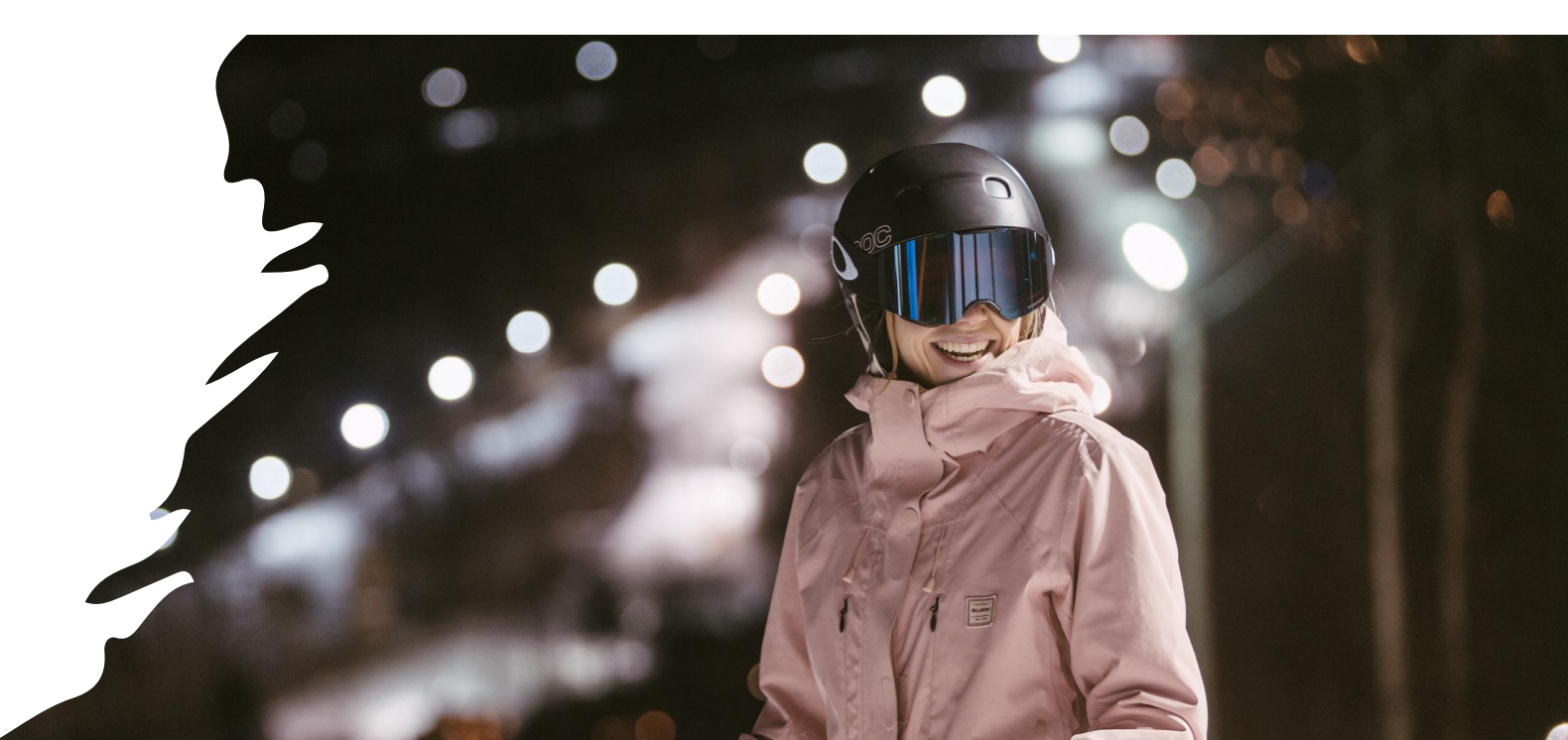